# 集美大学校园统一支付平台操作手册

## 目录

| 功能介绍   | 2  |
|--------|----|
| 登录方式   | 2  |
| 完善信息   | 2  |
| 欠费查询   | 2  |
| 欠费缴交   | 3  |
| 学杂费缴交  | 3  |
| 其他缴费   | 7  |
| 缴费查询   | 8  |
| 银行交易记录 | 8  |
| 已交费信息  | 10 |

功能介绍

|     | ミュメ 応用4 | 本—古付亚今  |      |       |      |      |      |      |      |      |
|-----|---------|---------|------|-------|------|------|------|------|------|------|
|     |         |         | 当前费用 | 学杂费缴交 | 其他缴费 | 生活缴费 | 交易查询 | 报名信息 | 个人信息 | 退出登录 |
| 1,  | 当前费用:   | 查询在校期间  | 的各项  | 欠费情   | 况    |      |      |      |      |      |
| 2,  | 学杂费缴交   | : 缴交在校期 | 间所欠  | 的学杂   | 费    |      |      |      |      |      |
| 3,  | 其他缴费:   | 缴纳其他零星  | 收费,  | 如第二   | 专业、  | 重新学  | 习等   |      |      |      |
| 4,  | 交易查询:   | 查询在校期间  | 缴费成  | 功信息   | (含成  | 功及失  | 败的记录 | 분)   |      |      |
| 5,  | 报名信息:   | 零星收费项目  | 报名信  | 息     |      |      |      |      |      |      |
| 6,  | 个人信息:   | 显示个人信息  | ,可填  | 写或修   | 改个人  | 信息   |      |      |      |      |
| 7、  | 退出登录:   | 退出"校园统  | 一支付  | ·平台"  |      |      |      |      |      |      |
| 登录方 | 7式      |         |      |       |      |      |      |      |      |      |

1、 全日制本科生、研究生登入方式: 通过校园网登入财务处主页 (http://cwc.jmu.edu.cn)→点击"财务综合服务平台" →选择"统一支付平台"。

2、 **非全日制研究生、海外教育学院、继续教育学院**登入网址: <u>http://cwctyjf.jmu.edu.cn/</u>。

输入"学号"及"密码"登录

"工资号/学号": 输入学校统一编制的学号。

"密码":初始密码一般为身份证后6位;若未向学校登记身份证,"密码"为"学号"; 登入后请及时修改密码。

## 完善信息

用户可点击"个人信息"功能通过"个人信息修改"、"密码修改"、"密保修改"功能完善个人资料。

| 算業大学 校园统一支付     並     第一次     「     「     」     「     」     「     」     「     」     」     、     」     、     」     、     、     、     、     、     、     、     、     、     、     、     、     、     、     、     、     、     、     、     、     、     、     、     、     、     、     、     、     、     、     、     、     、     、     、     、     、     、     、     、     、     、     、     、     、     、     、     、     、     、     、     、     、     、     、     、     、     、     、     、     、     、     、     、     、     、     、     、     、     、     、     、     、     、     、     、     、     、     、     、     、     、     、     、     、     、     、     、     、     、     、     、     、     、     、     、     、     、     、     、     、     、     、     、     、     、     、     、     、     、     、     、     、     、     、     、     、     、     、     、     、     、     、     、     、     、     、     、     、     、     、     、     、     、     、     、     、     、     、     、     、     、     、     、     、     、     、     、     、     、     、     、     、     、     、     、     、     、     、     、     、     、     、     、     、     、     、     、     、     、     、     、     、     、     、     、     、     、     、     、     、     、     、     、     、     、     、     、     、     、     、     、     、     、     、     、     、     、     、     、     、     、     、     、     、     、     、     、     、     、     、     、     、     、     、     、     、     、     、     、     、     、     、     、     、     、     、     、     、     、     、     、     、     、     、     、     、     、     、     、     、     、     、     、     、     、     、     、     、     、     、     、     、     、     、     、     、     、     、     、     、     、     、     、     、     、     、     、     、     、     、     、     、     、     、     、     、     、     、     、     、     、     、     、     、     、     、     、     、     、     、     、     、     、     、     、     、     、     、     、     、     、     、     、     、     、     、     、     、     、     、     、     、     、     、     、     、     、     、     、     、 | <b>子子台</b><br>当前费用 学杂费缴交 其他缴费 生活缴费 交易 | 查询 报名信息 <b>个人信息</b> 退出登录 |
|----------------------------------------------------------------------------------------------------|---------------------------------------|--------------------------|
| 🍰 当前用户>>编号: 20170000001 姓名: 测试者                                                                                                    | 性别:男 身份证号: 部门:测试 班级:测试201             | 7                        |
| 当前位置:个人信息                                                                                                    |                                       |                          |
| 人员编号: 201700000001                                                                                                    | 姓名: 测试者 性别:                           | 男                        |
| 身份证号:                                                                                                    | 电话: 手机:                               |                          |
| 邮箱:                                                                                                    | 地址:                                   |                          |
| 由四編:                                                                                                    |                                       |                          |
| 「信息维护」                                                                                                    | 个人信息修改 密码修改 密保修改                      |                          |
|                                                                                                    | 版权所有 天津神州浩天科技有限公司                     |                          |

## 欠费查询

用户可通过"当前费用"功能查询在校期间的各项欠费情况。 提示:

- 1、输入"收费期间"(如2016)或者"收费项目"(如学费)检索相应欠费信息。
- 2、勾选"显示过期项目"可查询超过缴费期限的欠费项目。

| 位置:欠婁信! | 2                 |                  |                             |                                  |                 |        |        |        |      |      |
|---------|-------------------|------------------|-----------------------------|----------------------------------|-----------------|--------|--------|--------|------|------|
| 收费期间:[  | 收到<br>格式如2012     | 豊项目:             |                             | 🗌 显示过期项目                         | 查询              |        |        |        |      |      |
| 信息以及交费  | 状况 (共有6条约<br>收费项目 | 数要项目,共需交<br>收费起始 | 医费 <b>0.06</b> 元,已缴<br>收费终止 | 姜 <mark>0.00</mark> 元,欠姜<br>收费状态 | 80.06元)<br>收费类型 | 应缴金额   | 实缴金额   | 欠费金额   | 支付状态 |      |
| 2017    | 测试2               | 20171130         | 20171130                    | 收费                               | 其他费用            | ¥ 0.01 | ¥ 0.00 | ¥0.01  | 未完成  | 交費明细 |
| 2016学年  | 学费                | 245              | 142                         | 收费                               | 学费              | ¥0.01  | ¥ 0.00 | ¥0.01  | 未完成  | 14   |
|         | 住宿费               | 266              | 322                         | 收费                               | 学费              | ¥ 0.01 | ¥0.00  | ¥0.01  | 未完成  | 025  |
|         | 教材代办费             | 248              | 1822                        | 收费                               | 学费              | ¥ 0.01 | ¥ 0.00 | ¥0.01  | 未完成  | 142  |
|         | 体检费               | <u>125</u> 5     | 3 <u>44</u>                 | 收费                               | 学费              | ¥ 0.01 | ¥ 0.00 | ¥0.01  | 未完成  | 022  |
| 2017学年  | 体检费               | 228              | 222                         | 收费                               | 学费              | ¥ 0.01 | ¥ 0.00 | ¥0.01  | 未完成  | 144  |
| 洪 6条记录  | 总共 1页 1           | 第1页              |                             |                                  |                 | 最首页    | 前一页后   | 一页 最后页 | 1 8  | 铸    |

## 欠费缴交

学杂费缴交

用户通过"学杂费缴费"功能缴交在校期间所欠的学杂费。

注意:

1、学生应当在规定期限内完成缴费。逾期系统关闭缴费功能,缴费界面将显示"温馨 提示:停止收费"。

2、在规定的缴费期间,系统开启缴费功能,用户可以自行选择缴交的年度。

| Ⅰ元明: 南远洋本八近17億 ☑ 2016学年 | X週미개X週已问,1171日/21기 | 以接触问打动,然后总击 | ▶ 一步 按钮    |      |      |      |
|-------------------------|--------------------|-------------|------------|------|------|------|
| - 20103 +               |                    |             | 2017-5-4   |      |      |      |
| 收费区间                    | 收费项目               | 应收金额        | 退费金额       | 减免金额 | 实缴金额 | 欠费金额 |
| 2016学年                  | 学费                 | 0.01        | 0.00       | 0.00 | 0.00 | 0.0: |
|                         | 住宿费                | 0.01        | 0.00       | 0.00 | 0.00 | 0.0: |
|                         | 教材代办费              | 0.01        | 0.00       | 0.00 | 0.00 | 0.0: |
|                         | 体检费                | 0.01        | 0.00       | 0.00 | 0.00 | 0.0: |
| 2017学年                  | 体检费                | 0.01        | 0.00       | 0.00 | 0.00 | 0.03 |
| 温馨提示:停止收费               |                    |             | <b>下一步</b> |      |      |      |

操作:

1、点击学年前的方框,被选中学年的相应项目将显示为红色字体,点击"下一步"。

| 说明:靖远择本八进行编<br>2016学年 | 《黄印収费区问,住伯应的 | 仅费期间打沟,然后尽击 | 2017学年 |      |      |      |
|-----------------------|--------------|-------------|--------|------|------|------|
| 收费区间                  | 收费项目         | 应收金额        | 退费金额   | 减免金额 | 实缴金额 | 欠费金额 |
| 2016学年                | 学费           | 0.01        | 0.00   | 0.00 | 0.00 | 0.0: |
|                       | 住宿费          | 0.01        | 0.00   | 0.00 | 0.00 | 0.0  |
|                       | 教材代办费        | 0.01        | 0.00   | 0.00 | 0.00 | 0.0  |
|                       | 体检费          | 0.01        | 0.00   | 0.00 | 0.00 | 0.0  |
| 2017学年                | 体检费          | 0.01        | 0.00   | 0.00 | 0.00 | 0.0  |
|                       |              |             | 下一步    |      |      |      |

2、选择缴费项目,系统默认"全选",用户可根据需要自行选择项目,点击"下一步"。
 提示:若无法一次性缴清欠费,请按以下顺序缴交:军训用品费→体检费→住宿费→学费。

| 前位置:学费缴费>>           | 缴费信息修改                     |                          |                        |                        |                  |      |      |       |
|----------------------|----------------------------|--------------------------|------------------------|------------------------|------------------|------|------|-------|
| 说明: 诸选择收费项<br>确认无误后。 | 页目,如需要调整缴费;<br>点击"下一步"按钮(i | 金额,请点击'修改'<br>订单确认后不能再进行 | 按钮输入交费金额,<br>修改)如需要调整缓 | ,点击'确定'完成<br>微费订单,请点击" | 修改。<br>上一步"按钮重新3 | 选择   |      |       |
| 请选择需要缴费的现            | 5目:                        |                          |                        |                        |                  |      | 繳盡金額 | 页: 0元 |
| 收费区间                 | 收费项目                       | 应收金额                     | 退费金额                   | 减免金额                   | 实缴金额             | 欠费金额 | 缴费金额 | 全选    |
| 2016学年               | 学费                         | 0.01                     | 0.00                   | 0.00                   | 0.00             | 0.01 | 0.01 |       |
|                      | 住宿费                        | 0.01                     | 0.00                   | 0.00                   | 0.00             | 0.01 | 0.01 |       |
|                      | 教材代办费                      | 0.01                     | 0.00                   | 0.00                   | 0.00             | 0.01 | 0.01 |       |
|                      | 体检费                        | 0.01                     | 0.00                   | 0.00                   | 0.00             | 0.01 | 0.01 |       |
|                      |                            |                          | 上一步                    | <u>t</u>               |                  |      |      |       |

3、核对本次缴费的项目,确认无误点击"下一步",需要修改则点击"上一步"重新选择。

| 算業大学 校园统一支付平台     "     那ининичений | ム<br>当前费用 学研要数交                                                                                                    | 其他缴费 生             | 主活缴费  | 交易查询   | 报名信息 | 个人信息 | 退出登录 |
|-------------------------------------|----------------------------------------------------------------------------------------------------|--------------------|-------|--------|------|------|------|
| 2 当前用户>>编号:20170000001 姓名:测试者 性别    | 训: <mark>男</mark> 身份证号:                                                                                                    | 部门: <mark>测</mark> | 试 班级: | 测试2017 |      |      |      |
| 当前位置:学费缴费>>交费信息显示                   |                                                                                                    |                    |       |        |      |      |      |
| 说明:确认交费信息无误后,点击"下一步"进行操作;           | 若需更改或繳费失败,请返回欠费                                                                                                    | 查询页面,重复以           | 以上操作  |        |      |      |      |
| 收费区间                                | 收费项目                                                                                                    |                    |       |        | 缴费金额 |      |      |
| 2016学年                              | 学费                                                                                                    |                    |       |        |      |      | 0.01 |
|                                     | <u></u> <u></u> <u></u> <u></u> <u></u> <u></u> <u></u> <u></u> <u></u> <u></u> <u></u> <u></u> <u></u> <u></u> <u></u> <u></u> <u></u> <u></u> <u></u> | <del>一</del> 步     |       |        |      |      |      |
|                                     | 版权所有 天津神州浩天和                                                                                                    | 4技有限公司             |       |        |      |      |      |

4、点击相应"支付方式"图标选择缴费通道,目前系统支持工商银行、建设银行和微 信支付三种方式。

| 算業大学 校园统一支付平台     "     "     "     "     "     "     "     "     "     "     "     "     "     "     "     "     "     "     "     "     "     "     "     "     "     "     "     "     "     "     "     "     "     "     "     "     "     "     "     "     "     "     "     "     "     "     "     "     "     "     "     "     "     "     "     "     "     "     "     "     "     "     "     "     "     "     "     "     "     "     "     "     "     "     "     "     "     "     "     "     "     "     "     "     "     "     "     "     "     "     "     "     "     "     "     "     "     "     "     "     "     "     "     "     "     "     "     "     "     "     "     "     "     "     "     "     "     "     "     "     "     "     "     "     "     "     "     "     "     "     "     "     "     "     "     "     "     "     "     "     "     "     "     "     "     "     "     "     "     "     "     "     "     "     "     "     "     "     "     "     "     "     "     "     "     "     "     "     "     "     "     "     "     "     "     "     "     "     "     "     "     "     "     "     "     "     "     "     "     "     "     "     "     "     "     "     "     "     "     "     "     "     "     "     "     "     "     "     "     "     "     "     "     "     "     "     "     "     "     "     "     "     "     "     "     "     "     "     "     "     "     "     "     "     "     "     "     "     "     "     "     "     "     "     "     "     "     "     "     "     "     "     "     "     "     "     "     "     "     "     "     "     "     "     "     "     "     "     "     "     "     "     "     "     "     "     "     "     "     "     "     "     "     "     "     "     "     "     "     "     "     "     "     "     "     "     "     "     "     "     "     "     "     "     "     "     "     "     "     "     "     "     "     "     "     "     "     "     "     "     "     "     "     "     "     "     "     "     "     "     "     "     "     "     "     "     " | 当前费用学杂费徵文                                | 其他缴费                  | 生活缴费   | 交易查询   | 报名信息 | 个人信息 | 退出登录 |
|----------------------------------------------------------------------------------------------------|------------------------------------------|-----------------------|--------|--------|------|------|------|
| 2 当前用户>>编号:20170000001 姓名:测试者 性别:                                                                                                    | 男身份证号:                                   | 部门:                   | 测试 班级: | 测试2017 |      |      |      |
| 当前位置:缴费信息确认及支付方式选择                                                                                                    |                                          |                       |        |        |      |      |      |
| 支付信息: 缴3<br>请选择付款方式 (说明:选择银行或平台,点击 '确认支付'                                                                                                    | <b>婁金额: 0.01 元</b> 手续费<br>以完成支付)         | : <mark>0.00</mark> 元 | 总金额:   | 0.01 元 |      |      |      |
| 支付方式:                                                                                                    | - 请法探 - へ<br>使日工真想行<br>定日の意味(な行)<br>取消交費 | 🗲 微                   | 如信支付   |        |      |      |      |
|                                                                                                    | 版权所有 天津神州浩天                              | 科技有限公司                |        |        |      |      |      |

5、若缴费成功,系统将显示支付成功界面。

| 集美大学校园统一支付平台 新MELUWIVERSITY           | 当前费用学杂费数交 | 其他缴费 | 生活缴费  | 交易查询     | 报名信息 | 个人信息 | 退出登录 |
|---------------------------------------|-----------|------|-------|----------|------|------|------|
| 23 当前用户>>编号: 20170000001 姓名:测试者 性别:男  | 身份证号:     | 部门:  | 测试 班级 | : 测试2017 |      |      |      |
| 当前位置:银行支付结果                           |           |      |       |          |      |      |      |
|                                       | 支付成功      |      |       |          |      |      |      |
| 收费日期: 20171130 订单号: xf171130JMU000001 |           |      |       |          |      |      |      |
| 收费期间                                  | 收费项目      |      |       | 3        | で费金额 |      |      |
| 2016学年                                | 学费        |      |       |          |      | ¥ 0  | .01  |
| 2017学年                                | 体检费       |      |       |          |      | ¥ 0  | .01  |
| 共2条记录 交费:0.02元                        |           |      |       |          |      |      |      |
|                                       |           |      |       |          |      |      |      |

若缴费不成功,系统将显示订单支付失败界面,请按提示核实银行卡是否已扣款,如有 疑问,可来电咨询0592-6182661。

#### 其他缴费

用户通过"其他缴费"功能缴交在校期间所欠的除学杂费以外的费用,如第二专业、重 新学习费用等。

操作:

择。

1、点击"其他缴费"→选择所对应要缴交的批次(如所示: 2017030001 批次),勾选 批次下方的条目→点击"下一步"

| ● 集美大学 校園<br>JIMEE UNIVERSITY                          | 园统一支付        | 平台<br><sub>当前费</sub> | 用 学杂费缴交    | 其他缴费 生活缴 | 费 交易查询            | 报名信息 | 个人信息  | 退出登录 |
|--------------------------------------------------------|--------------|----------------------|------------|----------|-------------------|------|-------|------|
| ♣ 当前用户>>编号:20170000                                    | 00001 姓名:测试者 | 性别:男身份证明             | ₫:         | 部门:测试 1  | 旺级:测试 <b>2017</b> |      |       |      |
| 当时位直:具他激费>>应父款明                                        |              |                      |            |          |                   |      |       |      |
| <ul> <li>・ 南远洋羔安交数的収益</li> <li>● 2017030001</li> </ul> | 谢几八后,往怕应的叹   | 黄坝日打沟,孤庐品寸           | □ N        | 17060001 |                   |      |       |      |
| 项目名称                                                   | 收费内容         | 收费对象                 | 应缴金额       | 实缴金额     | 欠费金额              | 备注   | 全选 反选 | ŧ    |
| 二专学费测试                                                 | 二专测试         | 二专测试                 | ¥0.01      | ¥0.00    | ¥0.01             |      | 1     |      |
|                                                        |              |                      | 下一步        |          |                   |      |       |      |
|                                                        |              | 版权利                  | 听有 天津神州浩天和 | 技有限公司    |                   |      |       |      |

2、核对本次缴费的项目,确认无误点击"下一步",需要修改则点击"上一步"重新选

| 🏟 年 美大学 校园组             | 充一支付平台               | _       | -         |       |       |          |       |      |      |
|-------------------------|----------------------|---------|-----------|-------|-------|----------|-------|------|------|
|                         | ₩_5813- <u>1</u> .18 | 当前费用    | 学杂费缴交     | 其他缴费  | 生活缴费  | 交易查询     | 报名信息  | 个人信息 | 退出登录 |
| 🏯 当前用户>>编号: 20170000000 | 1 姓名 : 测试者 性别 : 男    | 身份证号:   |           | 部门:   | 测试 班级 | : 测试2017 |       |      |      |
| 当前位置:其他缴费>>业务单明细        |                      |         |           |       |       |          |       |      |      |
| 说明: 繳畫项目确认后, 选择银行       | 行和支付金额进行支付,本次』       | 上务交费完成后 | 5才能进行其他)  | 页目支付  |       |          |       |      |      |
| 业务单号: 2017000000117     | 71101 总金额: 0.01元     | ; 已支付金額 | 颜: 0.00 元 | 欠费金额: | 0.01元 |          |       |      |      |
| 项目名称                    | 收费内容                 | 收费对象    | E         | 如數金額  | 实     | 激金额      | 欠费金额  | 备    | 注    |
| 二专学费测试                  | 二专测试                 | 二专测试    |           | ¥0.01 | ¥     | €0.00    | ¥0.01 |      |      |
|                         |                      |         |           |       |       |          |       |      |      |
|                         |                      | 版权所有    | 天津神州浩天科   | 技有限公司 |       |          |       |      |      |

**3**、点击相应"支付方式"图标选择缴费通道,目前系统支持工商银行、建设银行和微 信支付三种方式。

| ● 集美大学 校园统一支付平台<br>≝前费用 学杂费缴交 其他缴费 生活缴费 交易查询                         | 报名信息 个人信息    | 退出登录 |
|----------------------------------------------------------------------|--------------|------|
| ▲ 当前用户>>编号:20170000001 姓名:测试者 性别:男 身份证号: 部门:测试 班级:测试2017             |              |      |
| 当前位置:缴费>>支付银行及支付方式选择                                                 |              |      |
| 支付信息: 编号: 201700000001 姓名: 测试者 业务单号: 201700000001171101 应缴金额: 0.01 元 | 已缴金额: 0.00 元 |      |
| 请选择付款方式(说明:选择支付银行,可以全额或拆分支付,在一笔交易完成后才能进行下一笔支付)                       | 业务单明细查       | 看    |
| 支付方式: -                                                              |              |      |
| 手续费: 0.00元                                                           |              |      |
| 文门 亚 秋 7 元<br>确认支付 取消支付                                              |              |      |
| 版权所有 天津神州浩天科技有限公司                                                    |              |      |

点击"业务单明细查看",可查看本次将付款的明细。

| ④集美大学 JIMEI UNIVERSITY   | 校园统                                      | 一支付平台       | 当前费用学                     | 杂费缴交 其他        | 邀费 生活的    | 敦费 交り   | 易查询           | 报名信息       | 个人信息            | 退出登录    |
|--------------------------|------------------------------------------|-------------|---------------------------|----------------|-----------|---------|---------------|------------|-----------------|---------|
| 🍰 当前用户>>编号:2             | 0170000001                               | 姓名:测试者 性别   | : <mark>男</mark> 身份证号:350 | 689196***** 17 | 部门:测试     | 班级:测试20 | 017           |            |                 |         |
| 当前位置:缴费>>支付              | 银行及支付方式试                                 | 地择          |                           |                |           |         |               |            |                 |         |
| 支付信息                     | :编号: <b>201</b> 7                        | 00000001 姓名 | : <mark>测试者</mark> 业务单    | 号: 201700000   | 001171101 | 应缴金额:   | <b>0.01</b> 元 | 已缴金额       | : <b>0.00</b> 元 |         |
| 请选择付款方式 (说明:             | 选择支付银行,                                  | 可以全额或拆分支付   | ,在一笔交易完成后才                | 能进行下一笔支付)      |           |         |               | <u>[</u> ] | 《务单明细查》         | <b></b> |
| 1                        |                                          |             | 7                         | 业务订单明细         |           |         |               |            | <b>×</b>        |         |
|                          | 收费期间                                     | 项目名称        | 收费内容                      | 收费对象           | 应缴金额      | 实缴金额    | 欠费金额          | 备注         |                 |         |
|                          | 2017                                     | 二专学费测试      | 二专测试                      | 二专测试           | ¥0.01     | ¥0.00   | ¥0.01         |            |                 |         |
|                          | 总金额: 0.01 元  已支付金额: 0.00 元  欠费金额: 0.01 元 |             |                           |                |           |         |               |            |                 |         |
| <b>关闭</b><br>支付全额:0.01 元 |                                          |             |                           |                |           |         |               |            |                 |         |
|                          |                                          | 确认支付        | 取消支付                      | ]              |           |         |               |            |                 |         |
|                          |                                          |             | 版权所有 天讀                   | 書神州浩天科技有限      | 良公司       |         |               |            |                 |         |

4、若缴费成功,系统将显示支付成功界面。

## 缴费查询

用户通过"交易查询"功能可查询在"统一支付平台"的缴费操作记录。 "交易查询"分为:"银行交易记录"、"已缴费信息"。

#### 银行交易记录

可查询在校园统一支付平台上缴费的银行流水记录,包含缴费成功、失败记录。 提示:系统默认以银行订单号排序显示所有缴费记录。用户可通过自定义条件进行查询。 自定义查询条件如下:

#### "订单日期":格式输入如 "20120501"。

- "订单号": 输入缴费完成后,"银行支付结果"显示的银行订单号。
- "订单类型":默认"全选",可选择"学费缴费"、"其他缴费"等。
- "支付状态":默认全选所有状态,可选择"成功"、"失败"。

| JIMEI UNIVERSITY     | 一又的十日                       | 111 444 - 111 [11]   | AM - TT TT. (0) - 0-     |                                            | -              | -     | 10 cm m | A 1 (hm) | 1011177 |
|----------------------|-----------------------------|----------------------|--------------------------|--------------------------------------------|----------------|-------|---------|----------|---------|
|                      |                             | 当前费用                 | 字朵费缴交                    | 其他懲费 生活                                    | 「劉贵            | 交易查询  | 报名信息    | 个人信息     | 退出登河    |
| 当前用户>>编号:20170000001 | 姓名:测试者 性别:复                 | 身份证号:                |                          | 部门:测试                                      | 班级:            | 行交易记录 |         |          |         |
|                      |                             |                      |                          |                                            | Ē              | 己交费信息 |         |          |         |
| 位置:交易查询>>银行交易记录      |                             |                      |                          |                                            |                |       |         |          |         |
|                      | 订单日期                        | 8:                   | 订单号:                     | ì                                          | 丁单类型:          | 全选 ▼  | 支付状态:   | •        | 确定      |
| 银行订单                 | 订单日期                        | 订单时间                 | 交易银行                     | 订单金额                                       | 手续费            | 交易金额  | 支付状     | 态 操      | 作列      |
| xf171130JMU000001    | 2017-11-30                  | 14:27:24             | 微信支付                     | ¥ 0.02                                     | ¥0.00          | ) ¥0. | .02 是   | BF.      | 鲥细      |
| xf171129JMU000004    | 2017-11-29                  | 15:00:21             | 微信支付                     | ¥ 0.02                                     | ¥ 0.00         | ) ¥0. | .02 是   | 睍        | 鲥细      |
| xf171128JMU000001    | 2017-11-28                  | 17:51:34             | 微信支付                     | ¥0.01                                      | ¥0.00          | ) ¥0. | .01 是   | 明        | 細       |
|                      |                             |                      |                          |                                            |                |       |         |          |         |
|                      |                             |                      |                          |                                            |                |       |         |          |         |
|                      |                             | 版权所有                 | 天津神州浩天科                  | 技有限公司                                      |                |       |         |          |         |
| →点击"操作列"             | 的"明细                        | 版权所有<br>"→显え         | 天建神州浩天科                  | <sub>技有限公司</sub><br>÷订单的详                  | *细内            | 容。    |         |          |         |
| →点击"操作列"             | 的 "明细 <sup>"</sup><br>一支付平台 | 版权所有<br>"→显之<br>当前费用 | 天津神州浩天科<br>示该银行<br>学杂费墩交 | <sub>技有限公司</sub><br>订单的详<br><u>其他缴要</u> 生运 | <sup>全细内</sup> | 容。    | 报名信息    | 个人信息     | 退出費     |

| 表行订单号:xf171130JMU000001 |        |      |       |       | 1     | 教费凭证 返回 |
|-------------------------|--------|------|-------|-------|-------|---------|
| 订单号                     | 收费期间   | 收费项目 | 应缴金额  | 订单金额  | 支付金额  | 交易状态    |
| vf1711201MI1000001      | 2016学年 | 学费   | ¥0.01 | ¥0.01 | ¥0.01 | 成功      |
| X17113050800001         | 2017学年 | 体检费  | ¥0.01 | ¥0.01 | ¥0.01 | 成功      |
|                         |        |      |       |       |       |         |
|                         |        |      |       |       |       |         |

→点击"缴费凭证"可打印缴费明细。

|                                      | 支付成功                     |       |
|--------------------------------------|--------------------------|-------|
| 收费日期: 20171130 订单号: xf171130JMU00000 | L 编号:201700000001 姓名:测试者 |       |
| 收费期间                                 | 收费项目                     | 交费金额  |
| 2016学年                               | 学费                       | ¥0.01 |
|                                      |                          |       |

共2条记录 交费:0.02元

打印页面

#### 已交费信息

查询在校期间的缴费成功记录。

提示:系统默认以收费单号排序显示缴费成功记录,用户可通过各项自定义进行查询。 自定义查询条件如下:

"费用类型":默认"学费缴费",可选择"其他缴费"等。

"收费日期":格式输入年份如"2013"。

"收费单号":如有疑义,可凭该收费单号与收费日期到财务处收费管理科核实。

| ● 棄美大学 校园统一支<br>IMEE UNIVERSITY                                                                                                    | 何半合<br><sub>当前费用</sub> 学杂费 | 激交 其他激费 生活激费            | 交易查询 报名信息 | 个人信息 退出登录 |  |  |  |  |
|----------------------------------------------------------------------------------------------------|----------------------------|-------------------------|-----------|-----------|--|--|--|--|
| 当前用户>>编号:20170000001 姓名:》                                                                                                    | <b>试者</b> 性别:男身份证号:        | 部门: <mark>测试</mark> 班级: | 银行交易记录    |           |  |  |  |  |
| 当前位置:交易查询>>已缴费信息                                                                                                    |                            |                         | 已交费信息     |           |  |  |  |  |
| 费用类型:学费交费▼ 收费日期                                                                                                    | : 收费单号:                    | 查询                      |           |           |  |  |  |  |
| <b>文费单查询</b>                                                                                                    |                            |                         |           |           |  |  |  |  |
| 收费单号                                                                                                    | 收费日期                       | 制单人                     | C C       | 操作列       |  |  |  |  |
| 000052                                                                                                    | 2017-11-30                 | 支付平                     | 台         | 明细        |  |  |  |  |
| 000051                                                                                                    | 2017-11-29                 | 支付平                     | 台         | 明细        |  |  |  |  |
| 000050                                                                                                    | 2017-11-28                 | 支付平                     | 台         | 明細        |  |  |  |  |
| 000051         2017-11-29         支付平台         時畑           000050         2017-11-28         支付平台         時畑           总共 3 条记录         总共 1页 第1页         最首页 前一页 后一页 最后页 1         跳转 |                            |                         |           |           |  |  |  |  |
|                                                                                                    | 版权所有 天津神/                  | 浩天科技有限公司                |           |           |  |  |  |  |

→点击"操作列"的"明细"→显示该收费单号的详细内容。

| ④ 集美大学 校园统一支付半台<br>JIMEE UNIVERSITY     | 当前费用学杂费缴交    | 其他缴费 生 | 活缴费   | 交易查询   | 报名信息 | 个人信息 | 退出登录  |
|-----------------------------------------|--------------|--------|-------|--------|------|------|-------|
| 3 当前用户>>编号:20170000001 姓名:测试者 性别:男      | 身份证号:        | 部门:测试  | 武 班级: | 银行交易记录 |      |      |       |
| 当前位置:已缴费信息>>收费单明细                       |              |        |       | 已交费信息  |      |      |       |
| 收费日期: 20171130 订单号: xf171130JMU000001 4 | 女费单号: 000052 |        |       |        |      | (    | 返回    |
| 收费期间                                    | 收费项目         |        |       |        | 交费金额 |      |       |
| 2016学年                                  | 学费           |        |       |        |      |      | ¥0.01 |
| 2017学年                                  | 体检费          |        |       |        |      |      | ¥0.01 |
|                                         |              |        |       |        |      |      |       |
|                                         | 版权所有 天津神州浩天和 | 料技有限公司 |       |        |      |      |       |